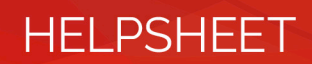

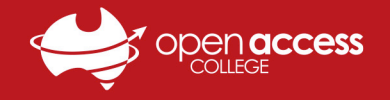

## Webex – Viewing Lesson Recordings (Student)

Teachers can record Webex sessions for future viewing in the case that a student is unable to attend an online lesson.

Upon request, teachers will send students an email link to view a lesson recording. This help sheet will show you how to request and view a Webex lesson recording sent to you by a teacher.

1. Contact your teacher(s) to request a lesson recording email link for the missed session

Note: If you do not have a teacher's contact details, please call OAC Reception on 8309 3500

2. Once you receive a recording link via email, **left-click** either the **Topic name** (*type 1*) or **Play Recording** (*type 2*)

| Your Webex meeting content is                                                                                                    | Hello,                                                                                                    |
|----------------------------------------------------------------------------------------------------|----------------------------------------------------------------------------------------------------|
| available.<br>High School                                                                                                    | wants to share this Webex recording with you.                                                                                |
| Wednesday, November 25, 2020<br>9:33 am   Australia Central Daylight Time (Adelaide,<br>GMT+10:30)   1 hr 4 min<br>Recording<br>Topic Password | <b>One On One-20200619 0404-1</b><br>Friday, 19 June 2020<br>2:08 pm   Australia Central Standard Time (Adelaide, GMT+09:30) |
| High School-20201124 2344-1 No password                                                                                                    | Play recording (3 min)<br>Recording password: (This recording does not require a password.)                                  |

3. Your internet browser will open the Webex website and attempt to play the recording

**Note**: If you are prompted to install Webex, please see the **Installing Webex** help sheet available on the **Help Desk** page of the **OAC website**: <u>https://www.openaccess.edu.au/help-desk</u>

- 4. The Network Recording Player app will now open, stream the recording to your computer and begin playing
  - a. You can use the **controls** in the bottom left to **pause**, **resume** and **stop** the recording
  - b. Use the volume slider in the bottom left to change video volume
  - c. To progress in the video, click the video timeline bar at the bottom or Table of contents sections on the right

Note: Depending on your internet connection speed, the recording may take a while to download and buffer

| ng Number: 166 756 | 0043 Date: Friday, 19 June 2020  | Time: 1:34 PM, | Local Time (GMT +09:00)     |     |                             |          |
|--------------------|----------------------------------|----------------|-----------------------------|-----|-----------------------------|----------|
|                    |                                  |                |                             |     |                             |          |
| eeting Topic       | One On One                       | Participa      | ints iii                    | ×   | Table of Contents 18        | ×        |
| eeting Number:     | 166 756 0043                     | Name           | Joining time / Leaving time |     | Total duration: 00:31:58    | Show all |
| te:                | Friday, 19 June 2020             | -              | 1:34 PM / 1:55 PM           |     | Activity                    | Time     |
| ne:                | 1:34 PM, Local Time (GMT +09:00) |                | 1:34 PM / 2:06 PM           |     | Recording Start             | 00:00:00 |
| Host:              |                                  |                |                             |     | App/Desktop Share (1) Start | 00:09:48 |
|                    |                                  |                |                             |     | App/Desktop Share (1) End   | 00:20:55 |
|                    |                                  |                |                             |     | App/Desktop Share (2) Start | 00:21:55 |
|                    |                                  |                |                             |     | App/Desktop Share (2) End   | 00:31:52 |
|                    |                                  |                |                             |     | Recording End               | 00;31:58 |
|                    |                                  |                |                             |     |                             |          |
|                    |                                  | -              |                             |     |                             |          |
|                    |                                  |                |                             |     |                             |          |
|                    | • •                              |                |                             |     |                             |          |
|                    |                                  |                |                             |     |                             |          |
|                    |                                  |                |                             |     |                             |          |
|                    |                                  |                |                             |     |                             |          |
|                    |                                  |                |                             |     |                             |          |
|                    | ÷ I                              |                |                             | 111 |                             |          |
|                    | -                                |                |                             |     |                             |          |